### Procédure d'utilisation de la fonction CARTE DE FIDELITE

Plan du document :

| I.Qu'est-ce qu'une Carte de Fidélité ?                | 1   |
|-------------------------------------------------------|-----|
| II.Paramétrage des Cartes de Fidélité                 | 2   |
| 1. Mise en place de la Gestion des Cartes de Fidélité | 2   |
| 2. Saisie des Cartes de Fidélité                      | 3   |
| III.Utilisation en Fiche Client                       | 6   |
| 1. Vente de la Carte                                  | 6   |
| 2. Affectation d'autres dossiers                      | 8   |
| 3. Choix de la remise                                 | . 9 |
|                                                       |     |

# \_I. <u>Qu'est-ce qu'une Carte de Fidélité ?</u>

Dans le cadre de l'utilisation d'Irris, une carte de fidélité est une carte attestant l'adhésion du client à un **contrat particulier**. Les contrats sont entièrement **paramétrables** par l'opticien, ils peuvent par exemple faire bénéficier le détenteur de la carte d'un équipement gratuit ou d'une remise applicable sur tous les achats suivant l'adhésion au contrat. Les bénéfices apportés par la carte peuvent même être appliqués aux autres membres de la famille du client.

L'achat d'une carte de fidélité permet au client de bénéficier des avantages proposées par le contrat associé à cette carte pendant toute la durée de validité de la carte.

La création d'une carte de fidélité, dans Irris, se décompose en 2 étapes :

La création de la carte elle-même (saisie des paramètres tels que le prix de la carte, la durée de validité, les remises possibles, etc.) et la saisie du contrat qui sera imprimé et donné à tout acheteur de la carte.

L'utilisation des cartes de fidélité, avec les clients, se décompose en 3 étapes :

La vente de la carte sur un dossier initial, l'association de nouveaux dossiers à la carte, l'utilisation de la carte proprement dite avec le choix de la remise sur les nouveaux dossiers.

## II. Paramétrage des Cartes de Fidélité

Tous les paramètres liés aux cartes de fidélités sont accessibles à partir du menu général d'Irris en « Paramétrage magasin – Cartes de fidélités »

| <u>C</u> lient<br><u>S</u> tock                                  | •     | CRISTALLIN                                                  | Jeudi 10 Mars 2005                        |
|------------------------------------------------------------------|-------|-------------------------------------------------------------|-------------------------------------------|
| <u>V</u> erres<br>c <u>A</u> isse                                |       |                                                             | Tél: 0 820 308 744<br>Fax: 03 25 82 85 10 |
| <u>T</u> iers payant<br>stat <u>ls</u> tiques<br><u>M</u> ailing | *     |                                                             |                                           |
| Bureautique                                                      | •     |                                                             |                                           |
| Paramétrage mag                                                  | asin≯ | paramètres <u>G</u> énéraux<br>Vendeurs                     | ALLI                                      |
| saUvegarde                                                       | •     |                                                             | N                                         |
| aidE                                                             |       | Login +                                                     |                                           |
| Quitter                                                          |       | <u>Changement de magasin</u><br>oFfres commerciales         |                                           |
|                                                                  |       | cArte fidélité →                                            | saisie Carte fidélité                     |
|                                                                  |       | parametrage <u>Imprimante</u><br>gestion des <u>V</u> illes | Paramétrage carte fidélit                 |

1. Mise en place de la Gestion des Cartes de Fidélité

Sélectionner le menu « Paramétrage carte fidélité » ; l'écran suivant apparaît :

| Nb dossier maxi | mum atteint                           |
|-----------------|---------------------------------------|
| Autoriser qu    | and même l'utilisation de la remise 🗌 |
| Autorisation    | que si Saisie d'un mot de passe       |
|                 | HICTER HOUVEAU VEPTE.                 |
|                 |                                       |
| Calcul Fin de V | alidité de la Carte                   |
| A partir de     | Date de Visite 📀                      |
|                 | Date de Livraison 🔿                   |
|                 | Date d'Achat 🖒                        |
|                 | Date d'Achat 🚫                        |

**Gestion Carte Fidélité** : Cocher la case pour que la gestion des cartes de fidélité au niveau des fiches techniques soit possible (La saisie des cartes reste possible même si la gestion des cartes n'est pas activée).

**Nb dossier maximum atteint** : Cocher la case pour permettre de continuer à utiliser une remise alors que le nombre de dossier maximum est atteint. Cette possibilité peut être conditionnée par la saisie d'un mot de passe.

**Calcul Fin de Validité de la carte** : Indiquer sur quelle date initiale doit se baser le calcul de la date de fin de validité (c'est à cette date initiale que sera ajouté le nombre de mois de validité - indiqué dans les paramètres - de la carte pour calculer la date de fin de validité de la carte).

### 2. Saisie des Cartes de Fidélité

Sélectionner le menu « Saisie carte fidélité » ; l'écran suivant apparaît :

| Code | Libellé                 | Rayon | Durée | Prix   | Remisable | X    |
|------|-------------------------|-------|-------|--------|-----------|------|
| CLUB | Carte Fidélité Club     | DF    | 24    | 150,00 | N         | *    |
| 1ED  | Carte Fidélité Medium   | DC    | 24    | 99,00  | N         | •    |
| VUOP | Nouveau Client          | DC    | 12    | 1,00   | N         |      |
| PREM | Carte Fidélité Première | DF    | 12    | 45,00  | 0         |      |
|      |                         |       |       |        |           |      |
|      |                         |       |       |        |           |      |
|      |                         |       |       |        |           |      |
|      |                         |       |       |        |           |      |
|      |                         |       |       |        |           |      |
|      |                         |       |       |        |           |      |
|      |                         |       |       |        |           | 7228 |
|      |                         |       |       |        |           | -    |
|      |                         |       |       |        |           | -    |

Il s'agit de la liste de toutes les cartes déjà paramétrées.

Il est possible de visualiser les paramètres des cartes existantes avec le bouton . Il est également possible de Créer, Modifier ou Supprimer une carte selon le bouton choisi.

Utiliser le bouton opur saisir une carte, l'écran de paramètres de la carte apparaît :

| Ra<br>Pr                                   | ix 150,00 Remisa                                  |                                                                                                    | ore de moi                                                | \$7                                                               |                 |
|--------------------------------------------|---------------------------------------------------|----------------------------------------------------------------------------------------------------|-----------------------------------------------------------|-------------------------------------------------------------------|-----------------|
| Remise<br>Code<br>GRA V<br>M&U V<br>V<br>V | s<br>Libellé<br>Gratuit<br>25% monture, 30% verre | Type Taux Rayon<br>2 100,00<br>s 2 25,00 M*<br>0,00<br>0,00<br>0,00<br>0,00<br>0,00<br>0,00<br>0,00<br>0,00<br>0,00<br>0,00 | Nb Max<br>Dossier<br>1<br>5<br>0<br>0<br>0<br>0<br>0<br>0 | Durée<br>12<br>24<br>24<br>24<br>24<br>24<br>24<br>24<br>24<br>24 | Client<br>uniq. |
| ×<br>•                                     |                                                   |                                                                                                    |                                                           | 24<br>24<br>24                                                    |                 |

Description des différents paramètres d'une carte de fidélité :

Les renseignements ci-dessous concernent la carte de fidélité elle-même :

**Code :** Il sera saisi et conservé dans les dossiers techniques.

Libellé : Il sera affiché et pourra être édité sur le contrat.

**Rayon :** Indiquer le rayon auquel sera affectée la carte de fidélité lors de la vente.

Durée validité : Indiquer la durée de validité (en nombre de mois) de la carte. C'est à partir de ce chiffre que se fera le calcul de la date de validité de la carte (voir « II-a. Mise en place de la gestion des cartes de fidélité »)

**Prix** : Indiquer le prix auquel sera proposé la carte à la vente.

**Remisable :** Cocher la case si une remise globale faite sur le dossier doit être appliquée sur la carte vendue. Le fait de ne pas cocher la case permet de conserver le même prix de vente pour la carte, quelle que soit la remise accordée au client au niveau du dossier

Les renseignements saisis dans le tableau concernent plus particulièrement chaque remise :

Code : Indiquer le code remise (paramétré au préalable en « Caisse – Paramétrage – Remises »). Le code peut être recherché parmi la liste de tous les codes paramétrées à l'aide du menu déroulant. Cliquer sur le bouton 💌 ou utiliser la touche [F1] du clavier pour dérouler le menu.

Libellé / Type / Taux / Rayon : Ces informations, concernant la remise, sont automatiquement récupérées dès la validation du code.

Nb max dossier : Indiquer le nombre maximum de dossier pouvant bénéficier de la remise - Une fois ce chiffre atteint, la remise ne pourra plus être choisie, sauf si cela aura été décidé autrement lors du paramétrage en « Paramétrage magasin - Carte fidélité - Paramétrage carte fidélité ».

Par défaut, ce nombre est à 9999.

Durée : Par défaut s'inscrit la même durée que la carte, mais il est possible d'indiquer une durée inférieure. Dans ce cas, le choix de la remise ne pourra plus se faire une fois la durée de validité de la remise dépassée, seuls les autres remises de la carte seront accessibles jusqu'à la fin de validité de la carte.

Client unig. : Cocher la case pour réserver une remise au client avant acheté la carte (un membre de sa famille ne pourra pas bénéficier de cette remise).

cArtes vendues

permet de visualiser la liste des cartes vendues par rapport à la carte affichée. Le bouton ainsi que le nombre d'adhérents.

| Code<br>Rayo<br>Pris | ≥ CLUB<br>on DF<br>< 150,00 | Libellé<br>Durée Validité<br>Remisable | Carte Fidé | lité Club<br>bre de mo | is)       |      | -419 |
|----------------------|-----------------------------|----------------------------------------|------------|------------------------|-----------|------|------|
| Nº Cam               | Client                      | LISTE DES CART                         | ES VENDUES | Achat                  | llalidité | Et   | =    |
| 0000002              | DUPONTEL Maxi               | me                                     | 6-1        | 10/03/05               | 02/03/07  | U    | +    |
|                      | DUPONTEL Maxi               | ne                                     | 14-1       | 07/03/05               | 06/03/06  | U    |      |
|                      |                             |                                        |            |                        |           | 0820 |      |
|                      |                             |                                        |            |                        |           |      | Ī    |
| •                    | I                           | ]                                      |            | .1                     | I         |      | Ŧ    |

Le bouton Contrat permet d'accéder à la saisie du contrat. L'écran suivant apparaît :

| lle vous                 | donne droit à<br>les verres sui                   | à 1 équipement ;<br>ivants : SLihOD                    | ratuit :                      |                                  |        |
|--------------------------|---------------------------------------------------|--------------------------------------------------------|-------------------------------|----------------------------------|--------|
| pour                     |                                                   | \$Lib 0                                                | 3                             |                                  |        |
| pour .                   | les correction                                    | ns suivantes : !                                       | CorOD                         |                                  |        |
|                          |                                                   |                                                        | CorOG                         |                                  |        |
| ichats per<br>Tembres de | donne droit e<br>idant 24 mois.<br>> votre famil] | galement a une<br>. Vous pouvez ég<br>le de cette rem  | yalement fair<br>ise de 10%.  | e bénéficier t                   | ous le |
| ichats per<br>iembres de | donne droit é<br>ndant 24 mois.<br>> votre famill | galement à une<br>. Vous pouvez é;<br>le de cette rem  | yalement fair<br>ise de 10%.  | z sur tous oos<br>e bénéficier t | ous le |
| ichats per<br>nembres de | donne droit e<br>idant 24 mois.<br>> votre famill | galement a une<br>. Vous pouvez ég<br>le de cette rem: | galement fair<br>lise de 10%. | sur tous ous<br>e bénéficier t   | ous le |
| chats per<br>embres de   | donne droit e<br>ndant 24 mois.<br>e votre famil] | galement à une<br>. Vous pouvez ég<br>le de cette rem  | yalement fair<br>ise de 10%.  | ∧ sur tous oos<br>e bénéficier t | ous le |

Cet écran permet de saisir le texte du contrat à éditer.

Le bouton permet d'insérer une ligne au dessus de la ligne sélectionnée alors que le bouton Sup.lig permet de supprimer la ligne sélectionnée.

Il est possible de remplacer certains renseignements variables (comme le nom du client, ses corrections, la date de visite, etc.) par des «champs variables » de 6 caractères maximum, commençant par « \$ ». La liste de ces champs est disponibles en cliquant sur le bouton Aide :

| Magas in       | \$MgNom<br>\$MgCpV<br>\$MgTe1 | \$MgAd1 \$<br>\$MgAgr \$<br>\$MgFax \$ | \$MgAd2<br>\$MgS i r<br>\$MgV i I | Client   | \$CICiv<br>\$CIPre<br>\$CICpV | \$CILCI<br>\$CIAd1 | \$CINom<br>\$CIAd2 |
|----------------|-------------------------------|----------------------------------------|-----------------------------------|----------|-------------------------------|--------------------|--------------------|
|                | Libellé                       | P.Brut                                 | P.Net                             | Correc   | tions                         |                    |                    |
| <b>U.Droit</b> | \$LibOD                       | \$PBrOD                                | \$NetOD                           | \$CorOD  | (sph/syl/a                    | xe/add/dia         | m)                 |
|                | \$VerOD                       | \$PBVOD                                | \$PNUOD                           | \$SphOD/ | \$CylOD/\$A>                  | eOD/\$AddOD        | /\$DiaOD           |
|                | \$SupOD                       | \$PBSOD                                | \$PNSOD                           | 1997     |                               |                    |                    |
| V.Gauche       | \$LibOG                       | \$PBrOG                                | \$NetOG                           | \$CorOG  |                               |                    |                    |
|                | \$VerOG                       | \$PBUOG                                | \$PNUOG                           | \$Sph0G/ | \$Cy10G/\$A>                  | e0G/\$Add0G        | /\$DiaOG           |
|                | \$Sup0G                       | \$PBSOG                                | \$PNSOG                           | -        |                               |                    |                    |
| Monture        | \$LibMo                       | \$PBrMo                                | \$NetMo                           |          |                               |                    |                    |
| Divers         | \$LibD1                       | \$PBrD1                                | \$NetD1                           | (D1 à D  | 9 puis 10                     | - ex: \$Lib        | 10>                |
| Carte          | Numéro                        | \$NCart                                | t Dates                           | Visite   | \$DtVis                       | Achat              | \$DtAch            |
|                | Prix                          | \$PCart                                | t                                 | JOUR     | aproou                        | Livraison          | \$DtLiv            |
| Vente          | Total Br                      | ut \$TBrut                             | t Vendeu                          | IP Nom   | \$NVend                       |                    |                    |

La description de chaque « champ variable »est faite au niveau de l'aide en ligne d'Irris : une fois sur l'écran en question, utiliser la touche **[F12]** pour y accéder.

## III. Utilisation en Fiche Client

### 1. Vente de la Carte

Lors de la saisie du dossier technique du client, la carte de fidélité doit être vendue en article « Divers » :

| MOL     | DIFICATION<br>Visite | Visite de Mr   |             | daxime Ag<br>03/2005 M | e: 25 Nº 1       | 4/1                             |        |
|---------|----------------------|----------------|-------------|------------------------|------------------|---------------------------------|--------|
|         | Vend.                | KH -           | Ophtal JFM  | <b>.</b>               |                  | 1                               |        |
| UL -    | Ecart UL             | 0D <u>32</u> 0 | G B2 UP     | 0D 00                  | G Hau<br>Colonio | teur OD <u>15</u><br>Tail - Fam | OG 15  |
| Opt 4   | TY                   | 528            | LAMY LA     | COSTE                  | NOIR             | 52 18 MHM                       | 99,00  |
|         | Sph. C               | yl. Axe A      | dd. Diam. F | our. Fam.              | Verre            |                                 |        |
| 0.D.    | -0,50                |                | 65/ A       | os vou                 | AOLITE 15        | AS RX                           |        |
| Suppi   |                      |                |             |                        |                  |                                 | 79,00  |
| 0.G.    | -0,75                |                | 65/ A       | os vou                 | AOLITE 15        | AS RX                           |        |
| Suppl   |                      |                |             |                        |                  |                                 | 79,00  |
| Diver   | •s [                 |                |             |                        |                  |                                 | 0,0    |
| S.Socia | al <b>4</b>          | .83            |             | -Solde                 | 257,00-EUR       | Brut                            | 257,00 |
| Mutuell | le <b>(</b>          | 1,00 R.Mut     | 0,00        | Ec.Conv                | 0,00 EUR         | R.                              | . 0,00 |
| Acomp   | te 🗌 🖉               | ,00            |             | 8                      |                  | J Net                           | 257,00 |
| 1       | Equip                | veRre Div      | ers Observ  | Atelier                | T.payant         | Facture F                       | RC 🗶   |

L'écran suivant apparaît :

|  |          |      | 0,00 | 0,00 | 0,00 |
|--|----------|------|------|------|------|
|  |          |      | 0,00 | 0,00 | 0,00 |
|  |          |      | 0,00 | 0,00 | 0,00 |
|  |          |      | 0,00 | 0,00 | 0,00 |
|  |          |      | 0,00 | 0,00 | 0,00 |
|  |          |      | 0,00 | 0,00 | 0,00 |
|  |          |      | 0,00 | 0,00 | 0,00 |
|  |          |      | 0,00 | 0,00 | 0,00 |
|  |          |      | 0,00 | 0,00 | 0,00 |
|  |          |      | 0,00 | 0,00 | 0,00 |
|  | TOTAL DI | VERS | 0,00 | 0,00 | 0,00 |

Utiliser la touche [F7] au niveau de la référence de l'article pour avoir la liste des cartes existantes :

| Code | Libellé                 | Rayon | Durée | Prix   | Remisable | - |
|------|-------------------------|-------|-------|--------|-----------|---|
| CLUB | Carte Fidélité Club     | DF    | 24    | 150,00 | N         | - |
| MED  | Carte Fidélité Medium   | DC    | 24    | 99,00  | N         |   |
| NOUU | Nouveau Client          | DC    | 12    | 1,00   | N         |   |
| PREM | Carte Fidélité Première | DF    | 12    | 45,00  | 0         |   |
|      |                         |       |       |        |           |   |
|      |                         |       |       |        |           |   |
|      |                         |       |       |        |           |   |
|      |                         |       |       |        |           |   |
|      |                         |       |       |        |           | 1 |
|      |                         |       |       |        |           |   |
|      |                         |       |       |        |           | - |

Sélectionner la carte choisie par le client.

Une fois le type de carte validé, la carte en question s'affiche avec son prix au niveau des articles divers (il n'y a pas de référence article).

| Réf. | Four | Marque | Modèle      | Fam. | PV Unit | Qt | Remise |      | PV Net |
|------|------|--------|-------------|------|---------|----|--------|------|--------|
|      | MED  | CFIDEL | Carte Fidél | DC   | 99,00   | 1  |        | 0,00 | 99,00  |
|      |      |        |             |      | 0,00    |    |        | 0,00 | 0,00   |
|      |      |        |             |      | 0,00    |    | •      | 0,00 | 0,00   |
|      |      |        |             |      | 0,00    |    |        | 0,00 | 0,00   |
|      |      |        |             |      | 0,00    |    | -      | 0,00 | 0,00   |
|      |      |        |             |      | 0,00    |    |        | 0,00 | 0,00   |
|      |      |        |             |      | 0,00    |    |        | 0,00 | 0,00   |
|      |      |        |             |      | 0,00    |    | -      | 0,00 | 0,00   |
|      |      |        |             |      | 0,00    |    |        | 0,00 | 0,00   |
|      | 1    |        |             |      | 0,00    |    |        | 0,00 | 0,00   |
|      |      |        | TOTAL DIVE  | RS   | 99,00   |    |        | 0,00 | 99,00  |
|      | /    |        |             |      |         |    |        |      | ×      |

De retour sur le dossier technique, la carte est reportée dans les articles divers vendus :

| MODIFICATION Visite de Mr D                                 | UPONTEL Maxime                       | Age: 25 N               | ° 14/1 🛛 🛛      |
|-------------------------------------------------------------|--------------------------------------|-------------------------|-----------------|
| NO Visite 10/03/2005                                        | Ordon. 10/03/2005 Mont               |                         | vr. 🔽           |
| UL VENUL UL OD 32 OG                                        | 32 UP OD OG                          | Hauteur 0               | 0 15 0G 15      |
| Réf. Modèle                                                 | Four. Marque Co                      | loris—Tail              | Fam. P.Vente    |
| Opt 4 TY 528                                                | LAMY LACOSTE NO                      | IR 52 18                | 1HM 99,00       |
| Sph. Cyl. Axe Add<br>0.D. 0.50                              | L. Diam. Four. Fam. V<br>65/ AOS VOU | erre<br>Aolite 15 AS RX |                 |
| Suppl                                                       |                                      |                         | 79,00           |
| 0.G0,75                                                     | 65/ AOS VOU (                        | AOLITE 15 AS RX         | 79,00           |
| Divers <mark>Carte Fidélité Medi</mark>                     | ]                                    |                         | 99,00           |
| S.Social <b>4,83</b><br>Mutuelle <b>9,00</b> R.Mut <b>1</b> | Solde 3                              | 30,30-EUR Brut          | t <u>356,00</u> |
| Acompte 0,00                                                |                                      | Net                     | 330,30          |
| Equip veRre Diver                                           | s Observ Atelier                     | T.payant Factur         | re FRC 🗙        |

S'il y a une remise au niveau du dossier, elle s'appliquera ou non sur le prix de la carte selon le paramétrage de la carte (notion de carte « remisable » ou non).

**Exemple ci-dessus** : une remise de 10% sur le total est appliquée sur le dossier. Seul le total de la vente proprement dite (soit  $257,00 \in$ ) est pris en compte pour le calcul des 10%, le paramétrage de la carte étant que son prix n'est pas remisable.

### 2. Affectation d'autres dossiers

Après validation du dossier, le mode visualisation fait apparaître le bouton qui permet d'affecter un autre dossier à une carte existante.

| VISUALISATION Visite d | e Mr DUPONTEL Maxime | Age: 25 Nº 14 | 11        | - 🗙     |
|------------------------|----------------------|---------------|-----------|---------|
| NO Visite 10/03/2      | 005 Ordon. 10/03/200 | 5 Mont. //    | Livr.     |         |
| Vena. KH V             |                      | 0C Haut       |           | 06 15   |
| Réf. Modè le           | Four. Margue         | -Coloris-T    | ail. Fam. | P.Vente |
| Opt 4 [TY 528          | LAMY LACOSTE         | NOIR 5        | 2 18 MHM  | 99,00   |
| Sob Cul Av             | e Add Diam Four F    | am lleppe     |           |         |
| 0.D0,50                | 65/ AOS U            | OU AOLITE 15  | AS RX     |         |
| Suppl                  |                      |               |           | 79,00   |
|                        |                      |               |           |         |
| 0.G0,75                | 65/ AOS U            | OU AOLITE 15  | AS RX     |         |
| Suppl                  |                      |               |           | 79,00   |
|                        |                      |               |           |         |
| Divers Carte Fidélité  | Medi                 |               |           | 99.00   |
|                        |                      |               |           |         |
| S.Social 4,83          | _—So I d             | e 330,30-EUR  | Brut      | 356,00  |
| Mutuelle 0,00 R.       | Mut 0,00 Ec.C        | onv 0,00 EUR  | R. 10 -   | 25,70   |
| Acompte 0,00 O         | iserv. Saisie!       |               | Net       | 330,30  |
|                        |                      | X N S         | Imprimer  |         |
| Visu 🖪 📢 🕪             | cArte Offre C        |               | S 189     |         |
|                        |                      |               |           | 1       |

Cliquer sur ce bouton pour accéder à l'écran suivant :

| CI<br>Dos         | ient BARRES Mat<br>ssiers 205 1 | thieu                         | _      |     |   |                |      |        |              |            |
|-------------------|---------------------------------|-------------------------------|--------|-----|---|----------------|------|--------|--------------|------------|
| Acl               | nat le <mark>05/08/200</mark> 3 |                               |        |     | F | in Vali        | dité | 05/    | /08/20       | <u> 36</u> |
| Ren<br>GRA<br>10% | Libellé<br>Gratuit              | Nb Doss<br>0000002<br>0009999 | R<br>O | App | T | Taux<br>100,00 | Ray. | T<br>× | Taux<br>0,00 | 100        |
|                   |                                 |                               |        | _   |   |                | ļ    |        |              | 1.         |

Il est possible de saisir un numéro de carte existant ou de créer une carte si besoin (si le client possède une carte provenant d'un autre magasin par exemple). Une fois l'écran validé, le dossier sera ajouté sur la carte. Cette fonction est utile si une carte est valable pour deux dossiers, par exemple : dossier + offre commerciale

Après validation, lors de la prochaine visualisation, le numéro de dossier s'ajoutera à celui de l'achat. Cette fonction est utile si une remise n'est valable que pour les dossiers liés à l'achat de la carte (exemple : remplacement de verres et monture cassés).

### 3. Choix de la remise

Pour faire bénéficier un dossier d'une des remises d'une carte de fidélité, il faut utiliser la touche **[F7]** sur le code remise total du dossier. L'écran suivant apparaît :

| Choix d'une Remise liée               | a une Carte               |               |
|---------------------------------------|---------------------------|---------------|
| Nº Code                               |                           |               |
| Client<br>Dossiers                    |                           |               |
| Achat le 🛛 🖊                          | Fin Val                   | idité 📝 🗡     |
| Rem Libellé                           | Nb Doss  R  App  T   Taux | Ray. T Taux 🔺 |
|                                       |                           |               |
| 1                                     |                           |               |
| · · · · · · · · · · · · · · · · · · · |                           |               |
| 1                                     | $\sim$                    | ×             |

A partir de cet écran, comme précédemment, il est possible : soit de saisir directement un numéro de carte :

| ° 010<br>Clie | 20000006 Code CLU<br>ent BARRES Matthi | IB Libel | lé | Cart | te | Club     |        |             | 1        |
|---------------|----------------------------------------|----------|----|------|----|----------|--------|-------------|----------|
| Doss          | ; iers 205 1                           |          | _  |      |    |          |        |             |          |
| Acha          | at le 05/08/2003                       |          |    |      | 1  | Fin Vali | dité 🖡 | <b>3</b> 5, | /08/2006 |
| Rem           | Libellé                                | Nb Doss  | R  | App  | T  | Taux     | Ray.   | T           | Taux 🔺   |
| GRA           | Gratuit                                | 0000002  | 0  |      | z  | 100,00   | _      | ×.          | 0,00     |
| 10%           |                                        | 0009999  |    |      |    |          |        |             |          |
| •             |                                        | ļ.       |    |      |    |          |        |             | • •      |
| 112           |                                        |          |    |      | 1  |          |        |             |          |
|               | 1                                      |          | 0  | 1    |    |          |        |             | - 10 W   |

soit de créer une carte à l'aide du bouton (si par exemple la carte utilisée par le client a été achetée dans un autre magasin). L'écran suivant apparaît :

| Création d'une Carte |                  |
|----------------------|------------------|
| No III               | CARTE            |
| Code                 | Libellé          |
|                      |                  |
| Client BARRES        | Matthieu         |
| Dossiers             |                  |
|                      |                  |
| Achat le 📝 🖊         | Fin Validité 🛛 🖊 |
|                      |                  |
|                      | ×                |

Sur cet écran, seuls les renseignements suivants sont obligatoires :

le numéro de carte : saisir le numéro complet indiqué sur la carte fournie par le client.

le type de carte : choisir un type de carte dans la liste – on ne pourra choisir qu'un type de carte déjà défini dans le paramétrage des cartes.

la date de fin de validité.

Les autres renseignements ne sont qu'indicatifs.

En ce qui concerne le client ayant acheté la carte, il sera indiqué par défaut le client défini en état civil pour le dossier en cours. Ce dernier peut être modifié, le choix se faisant à l'aide d'un menu déroulant.

Valider la saisie pour permettre le retour à l'écran précédent.

Quelle que soit la méthode choisie, l'écran suivant apparaît :

| Clien<br>Dossi | ers               | hieu               | _      |     | Ē      | ]                    |        |        |              |
|----------------|-------------------|--------------------|--------|-----|--------|----------------------|--------|--------|--------------|
| Achat          |                   |                    |        |     | 1      | <sup>-</sup> in Vali | dité [ | 15,    | /12/2003     |
| Rem<br>GRA Gr  | Libellé<br>•atuit | Nb Doss<br>0000002 | R<br>O | App | T<br>% | Taux<br>100,00       | Ray.   | T<br>2 | Taux<br>0,00 |
| 10×            |                   | 0009999            |        |     |        |                      |        |        |              |
| •              |                   | 4                  |        |     |        |                      | ł      |        | •            |

Sélectionner la remise souhaitée par le client. Le montant de cette remise est automatiquement reporté dans la zone « montant de remise » du dossier technique.

Le code remise n'est pas renseigné, il faut utiliser la touche [F10] (au niveau du code remise) pour faire apparaître l'écran suivant :

|                  | Code Montant                      | Divers 1     | 0,0  |
|------------------|-----------------------------------|--------------|------|
| Monture          | 15,00                             | 3            | 0,00 |
|                  |                                   | 4            | 0,0  |
| Verre D<br>Supp. | 2,63                              | 6            | 0,0  |
| 5:5: 1           |                                   | 7            | 0,0  |
| Verre G<br>Sunn. | 2,62                              | 8            | 0,0  |
| oupp.            |                                   | 10           | 0,0  |
|                  |                                   | Total Divers | 0,0  |
|                  | Remise Globale<br>Remise Fidélite | 6 102 20 25  |      |
|                  | Carte Nº                          |              |      |
|                  | TOTAL REMISES                     | 20,25        | [    |

Cet écran permet de détailler toutes les remises effectuées.